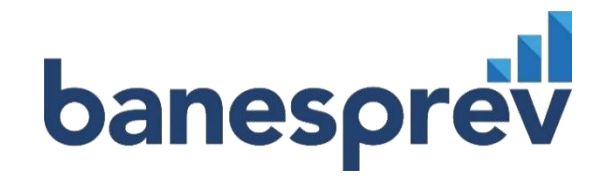

# Guia de Votação Assembleia Geral

2023

— Guia de votação Eleições Estatutária | 2023 —

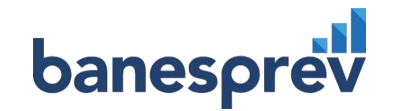

# PERÍODO DE VOTAÇÃO

Fique atento ao período de votação.

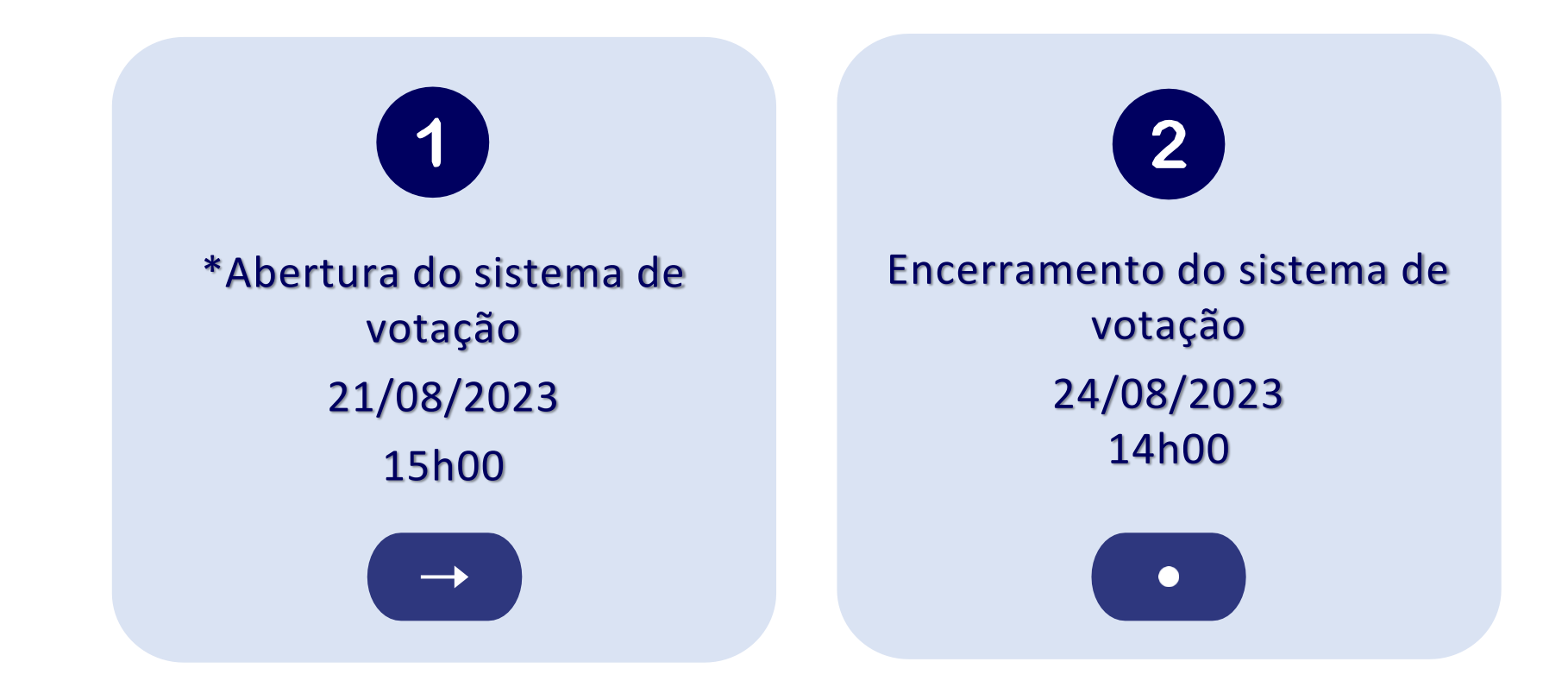

\*Condicionada ao término das apresentações de todos os assuntos pautados

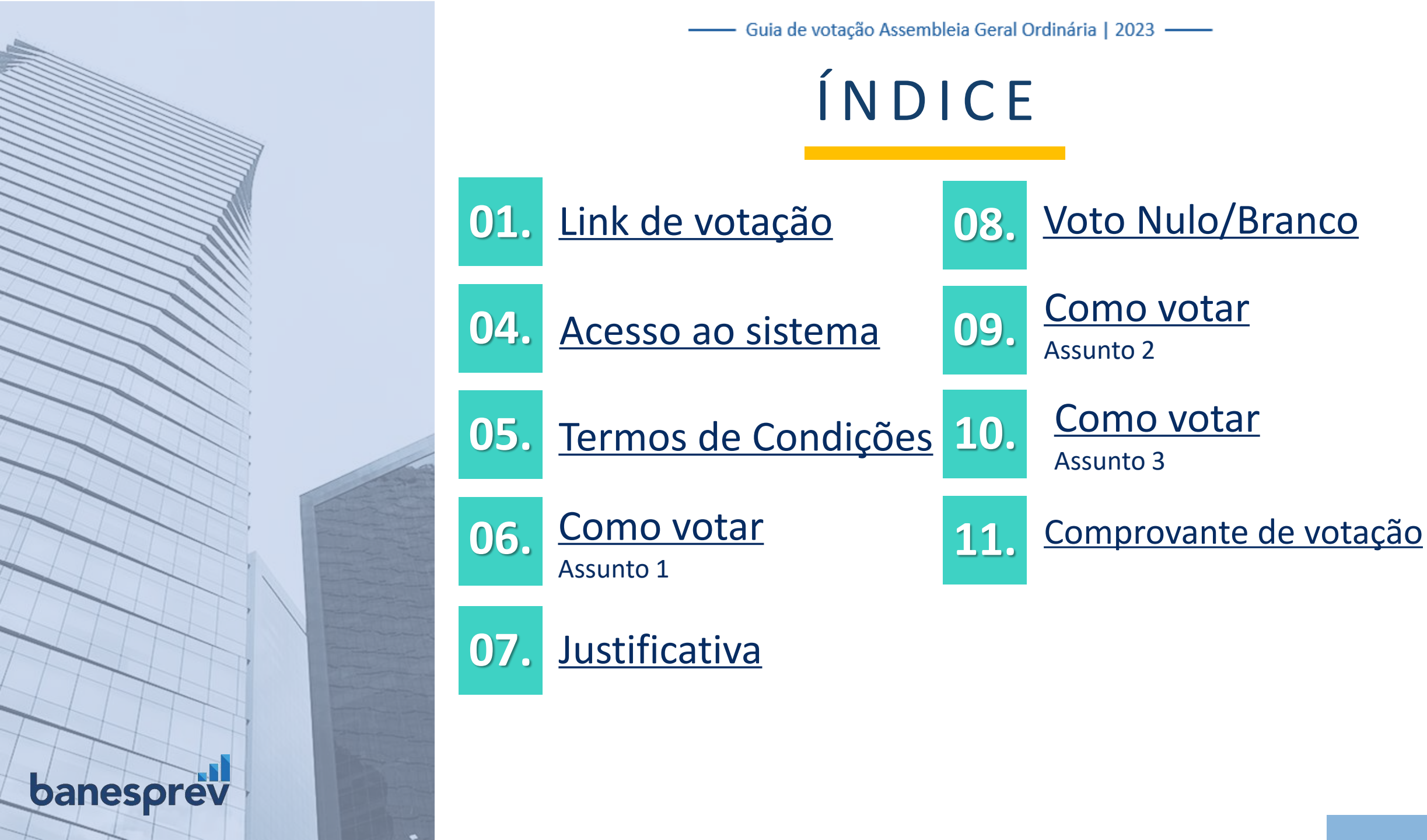

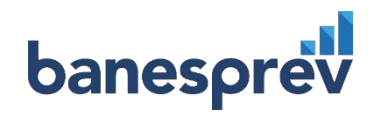

01. Acesse o site do Banesprev <u>www.banesprev.com.br</u> e clique no botão **"O Banesprev":** 

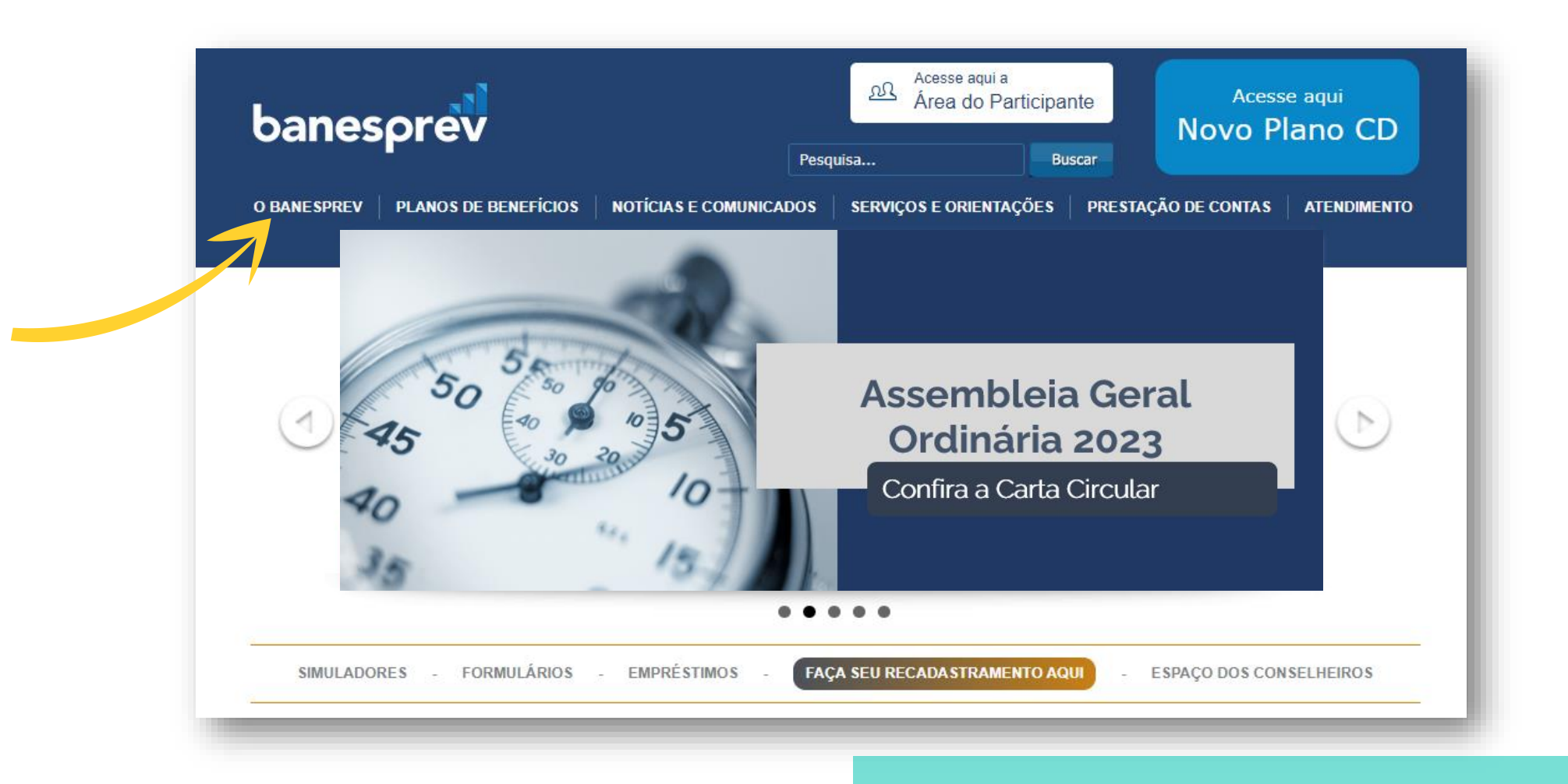

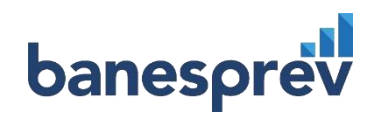

### 02. No menu "O BANESPREV", clique em "Assembleia":

| banesprev                                                        | Pesq                                                                                 | Acesse aqui a<br>Área do Participante<br>uisa                                                                         | Acesse aqui<br>Novo Plano CD                                                                          |
|------------------------------------------------------------------|--------------------------------------------------------------------------------------|----------------------------------------------------------------------------------------------------|----------------------------------------------------------------------------------------------------|
| O BANESPREV PLANOS DE BENI                                       | EFÍCIOS NOTÍCIAS E COMUNICADOS                                                       | SERVIÇOS E ORIENTAÇÕES PRE                                                                                            | STAÇÃO DE CONTAS ATENDIMENTO                                                                          |
| O BANESPREV                                                      | O Banesprev                                                                          |                                                                                                    |                                                                                                    |
| -NOSSA HISTÓRIA                                                  | Fundado em 17/02/1987, o Banesprev – F                                               | Fundo Banespa de Seguridade Social, naso                                                                              | ceu com o objetivo de                                                                                 |
| - ESTRUTURA<br>ORGANIZACIONAL                                    | Atualmente, ocupa a 6ª posição entre as r<br>Saiba um pouco mais sobre a entidade co | ncionarios deste grande congiomerado, e o<br>maiores entidades fechadas de previdência<br>onsultando os links abaixo. | a complementar do Brasil.                                                                             |
| - GESTÃO DA QUALIDADE                                            |                                                                                      |                                                                                                    |                                                                                                    |
| - CÓDIGO DE ÉTICA                                                |                                                                                      |                                                                                                    |                                                                                                    |
| <ul> <li>ESTATUTO, REGULAMENTOS</li> <li>E REGIMENTOS</li> </ul> | A empresa                                                                            | Nossa História                                                                                                    | Estrutura Organizacional                                                                              |
| - GOVERNANÇA<br>CORPORATIVA                                      | Aqui você encontra um<br>pouco mais de informação                                    | A linha do tempo traz os<br>principais fatos e                                                                        | Conheça a estrutura<br>organizacional da entidade,                                                    |
| - COMUNICAÇÃO<br>- ASSEMBLEIA                                    | fundo de previdência do país.                                                        | entidade, desde sua<br>fundação até os dias de<br>hoje. Para pesquisar um evento, basta                               | diretorias, divisões e setores.<br>Toda a estrutura da entidade<br>deriva de seu estatuto, que também |
|                                                                  | + VEJA MAIS                                                                          | <ul> <li>VEJA MAIS</li> </ul>                                                                                         | <ul> <li>+ VEJA MAIS</li> </ul>                                                                       |

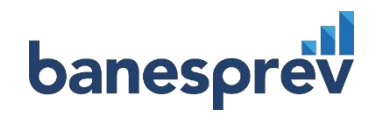

### 03. Na área da "Assembleia", clique no "Link de votação para Assembleia":

|   | Documentos de Assembleias                                                                                                    |
|---|----------------------------------------------------------------------------------------------------|
|   | 2023                                                                                                    |
|   | Assembleia Geral Ordinária 2023 de 21/08/2023 à 24/08/2023                                                                                                    |
|   | CARTA CIRCULAR                                                                                                    |
|   | Assunto 1                                                                                                    |
|   | <ul> <li>1) DEMONSTRAÇÕES CONTÁBEIS 2022</li> <li>2) PARECERES ATUARIAIS E PLANOS DE CUSTEIO</li> <li>3) PARECER AUDITORIA INDEPENDENTE</li> <li>4) PARECER CONSELHO FISCAL 2023</li> <li>5) MANIFESTAÇÃO CONSELHO DELIBERATIVO 2023</li> <li>6) ATA № 207 DO CONSELHO FISCAL</li> <li>7) ATA № 330 DO CONSELHO DELIBERATIVO</li> </ul> |
|   | <ul> <li>8) PROPOSTA ORÇAMENTÁRIA (LOGIN necessário)</li> <li>9) POLÍTICA DE INVESTIMENTOS - 2023</li> <li>Assunto 3</li> <li>10) PLANO DE CUSTEIO 2023 (Plano II)</li> </ul>                                                                                                    |
|   | Assunto 4                                                                                                    |
|   | Eleições Banesprev 2023                                                                                                    |
|   | • EDITAL                                                                                                    |
|   | <ul> <li>REGULAMENTO DAS ELEIÇÕES 2023</li> </ul>                                                                                                    |
|   | <ul> <li>FICHA DE INSCRIÇÃO</li> </ul>                                                                                                    |
|   | <ul> <li>RELAÇÃO DE CANDIDATOS INSCRITOS</li> </ul>                                                                                                    |
|   | <ul> <li>RELAÇÃO FINAL DOS CANDIDATOS (APROVADA PELA COMISSÃO ELEITORAL)</li> </ul>                                                                                                    |
|   | CURRÍCULOS DOS CANDIDATOS                                                                                                    |
|   | <ul> <li>GUIA DE VOTAÇÃO</li> </ul>                                                                                                    |
|   | Documentos acessórios                                                                                                    |
|   | • FAQ – ASSEMBLEIA GERAL ORDINÁRIA 2023                                                                                                    |
|   | Link Sistema E-Voto para a Assembleia Ordinária Geral                                                                                                    |
| _ | Link Sistema E-Voto para a Eleição Estatutária                                                                                                    |

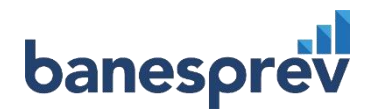

04. Insira seu login e senha recebidos através do e-mail: assembleiageralordinaria2023@stockprev.singia.com.br

banesprev | Assembleia Geral Ordinária 2023

O login e senha foram enviados para o seu e-mail cadastrado no Banesprev

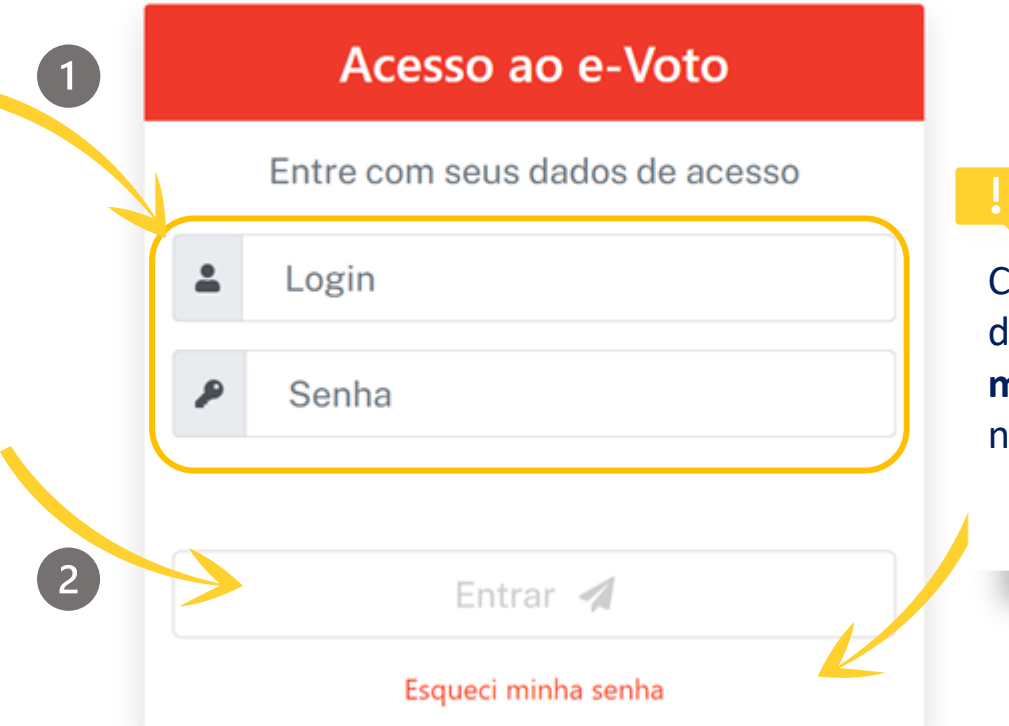

Caso não tenha identificado o recebimento do e-mail, selecione a opção **"Esqueci minha senha"** e realize o cadastro de uma nova senha.

As orientações para o cadastro de uma nova senha, estão ao final deste guia (anexo I).

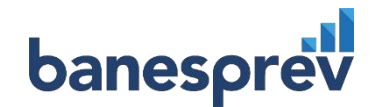

# 05. Leia atentamente a instrução, selecione "Aceitar termos de condições" e na sequência "Confirma"

### banesprev | Assembleia Geral Ordinária 2023

### INSTRUÇÃO

VOTAÇÃO ELETRÔNICA

Prezado(a) participante,

O Sistema de votação será aberto às 15h de 21/08/2023 e permanecerá disponível até às 14h do dia 24/08/2023, podendo os participantes quites votarem utilizando o login e senha, que foram encaminhados ao email cadastrado.

### TERMO

- O Participante poderá votar nos 3 (três) itens da pauta, sendo que o 3º item (Plano de Custeio para 2023 – Plano II) é exclusivo para os participantes do Plano Banesprev II e, por decorrência disso, para efeito de apuração dos votos para este item, serão contabilizados apenas os votos feitos por participantes pertencentes a este plano.

- No caso de haver alguma interrupção, por qualquer motivo, durante o processo de votação, o participante, poderá voltar ao sistema de voto, após um período de 15 minutos.

Aceitar termos de condições

CONFIRMA 🥝

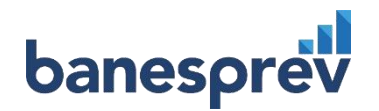

### 06. Na tela de votação será apresentado o "Assunto 1" para deliberação (votação):

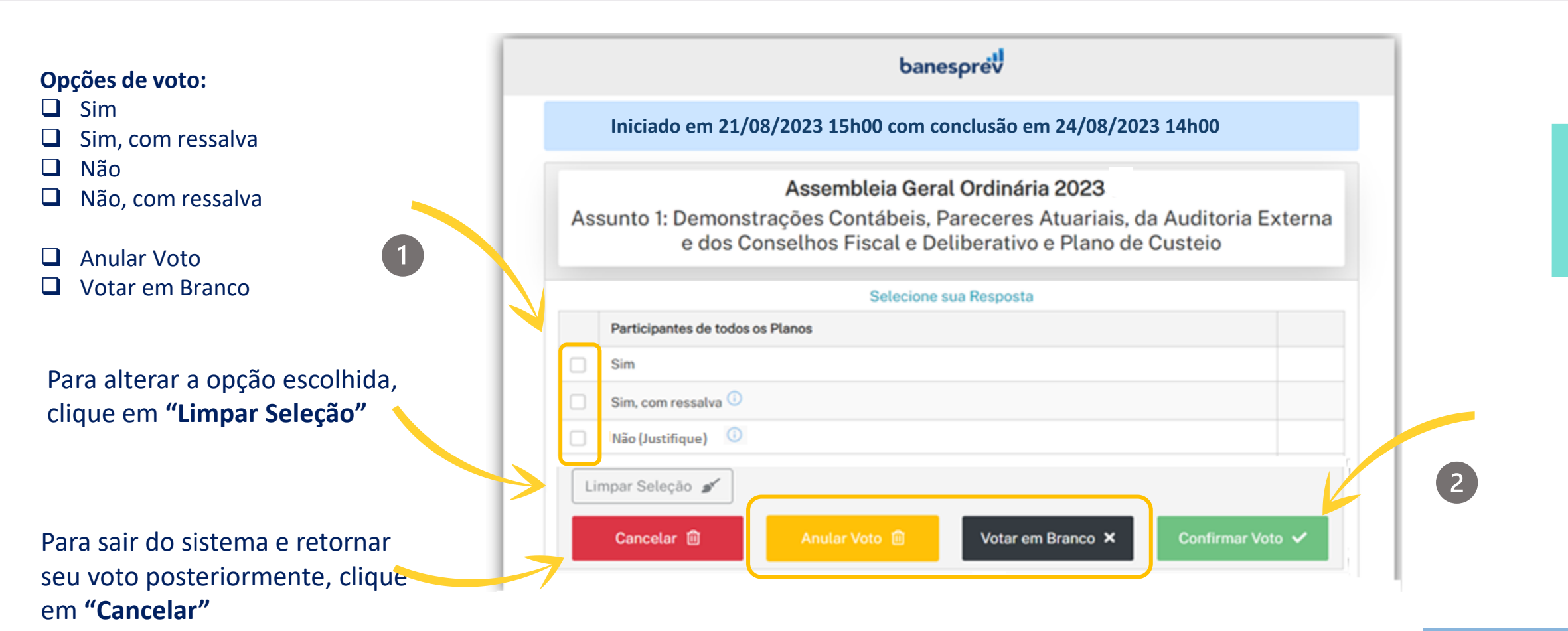

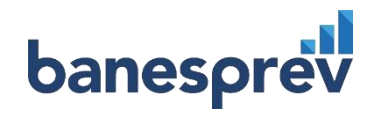

07. Caso opte pelo voto "Sim, com ressalva" ou "Não (Justifique)" é necessário informar a justificativa/ressalva, para seguir para a próxima tela:

| A | <b>Assembleia Geral Ordinária 2023</b><br>ssunto 1: Demonstrações Contábeis, Pareceres Atuariais, da Audi<br>Externa e dos Conselhos Fiscal e Deliberativo e Plano do Custei | toria |
|---|----------------------------------------------------------------------------------------------------|-------|
|   | Selecione sua Resposta                                                                                                    |       |
|   | Participantes de todos os Planos                                                                                                    |       |
|   | Sim                                                                                                    |       |
| ~ | Sim, com ressalva 🛈                                                                                                    |       |
| ~ | Não (Justifique) 🛈                                                                                                    |       |
|   | Prezado participante, por favor informar a justificativa para o voto<br>acima!                                                                                               |       |

# 08. Caso opte por **anular o voto** ou **votar em branco**, é necessário confirmar a opção desejada, para seguir com o **próximo assunto**:

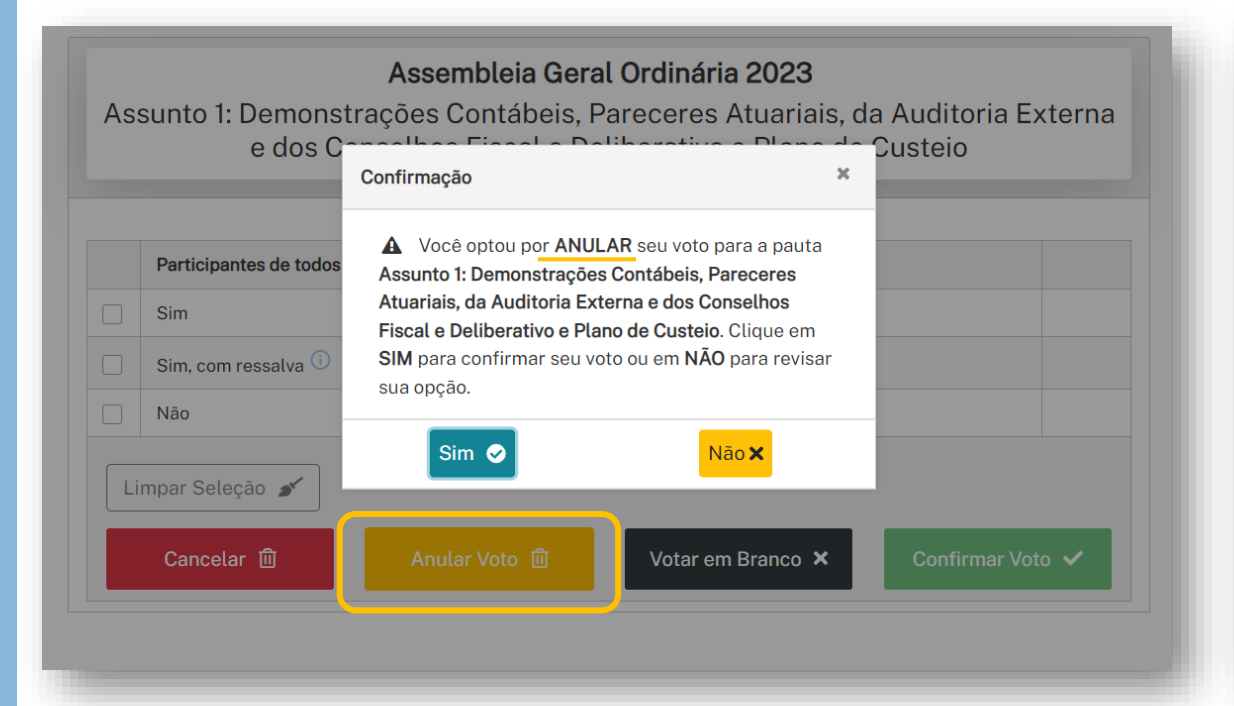

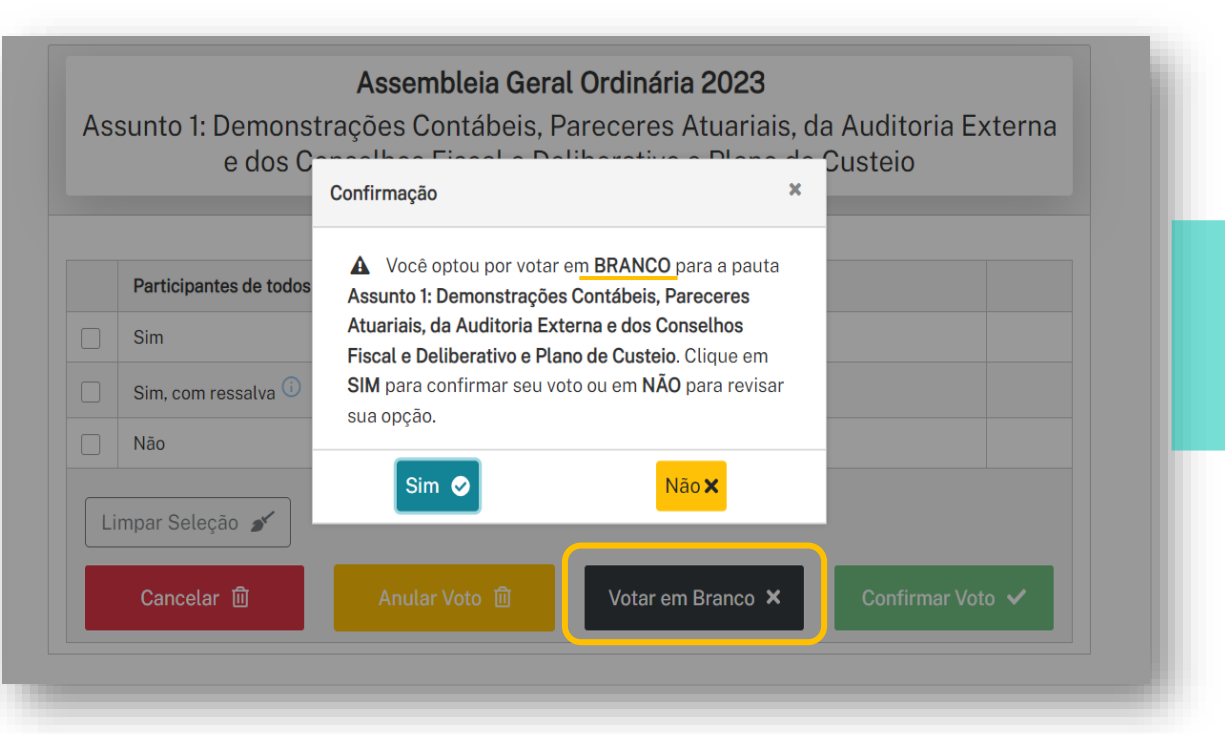

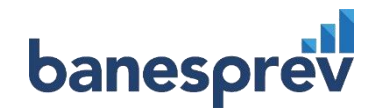

### 09. Na sequência, será apresentado o "Assunto 2" para deliberação (votação):

|   | banesprev                                                                                                    |   |                                          |
|---|----------------------------------------------------------------------------------------------------|---|------------------------------------------|
|   | Iniciado em 21/08/2023 15h00 com conclusão em 24/08/2023 14h00                                                               |   |                                          |
| 1 | <b>Assembleia Geral Ordinária 2023</b><br>Assunto 2: Proposta Orçamentária e Política de Investimentos para o ano de<br>2023 |   | As instruções de voto são as             |
|   | Selecione sua Resposta<br>Participantes de todos os Planos                                                                   |   | mesmas já apresentadas no<br>"Assunto 1" |
|   | Sim                                                                                                    | - |                                          |
|   | Não (Justifique)                                                                                                    |   | 2                                        |
|   | Impar Seleção 💉 Confirmar Voto 🗈 Votar em Branco 🗙 Confirmar Voto 🗸                                                          |   |                                          |

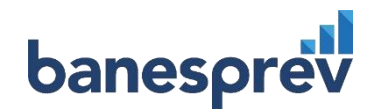

10. No "Assunto 3", o participante poderá seguir as mesmas instruções de voto, dos assuntos 1 e 2:

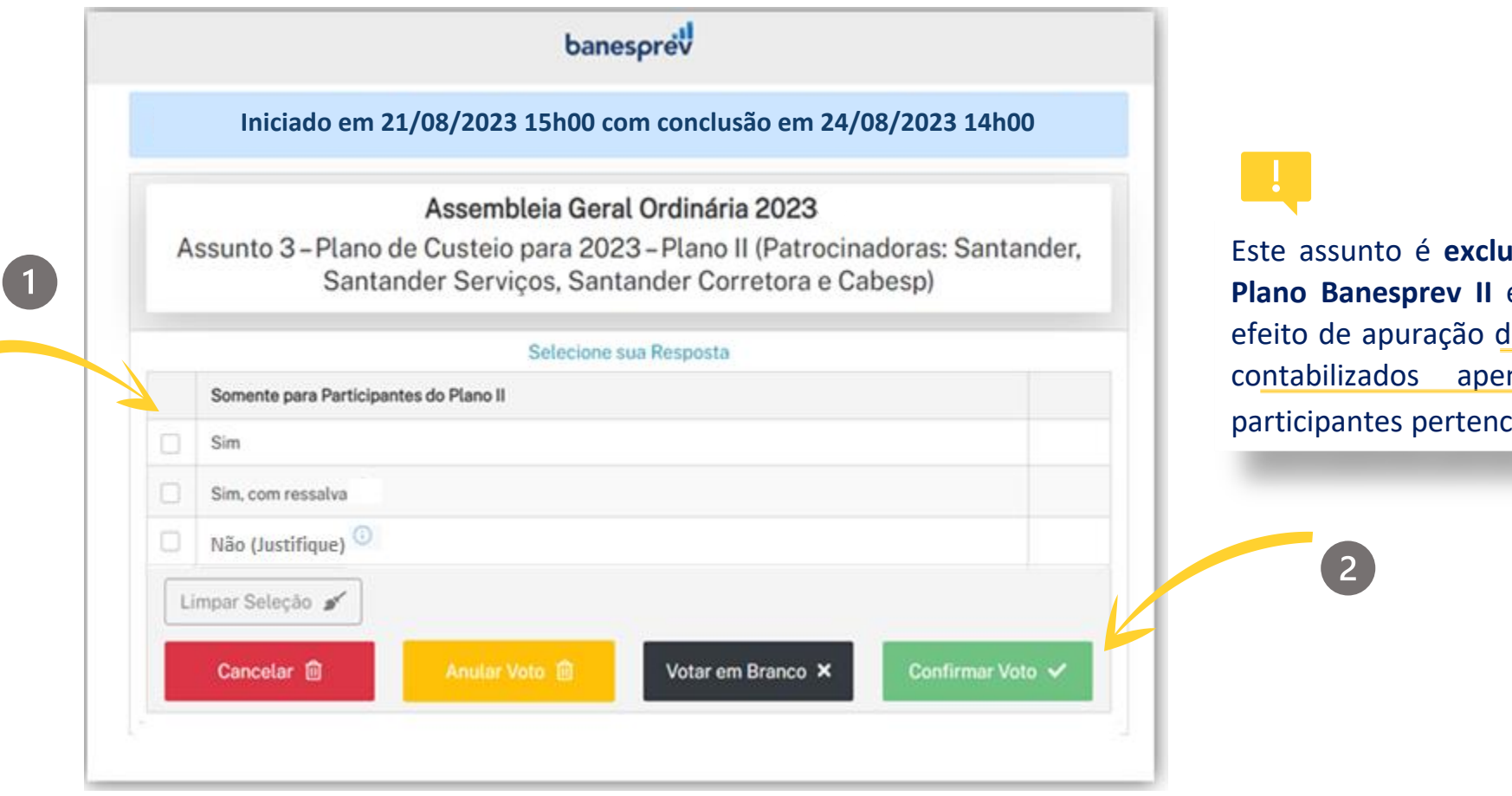

Este assunto é **exclusivo para os participantes do Plano Banesprev II** e, por decorrência disso, para efeito de apuração dos votos para este item, serão contabilizados apenas os votos feitos por participantes pertencentes a este plano.

### 11. Ao finalizar a votação, serão emitidos os comprovante dos votos:

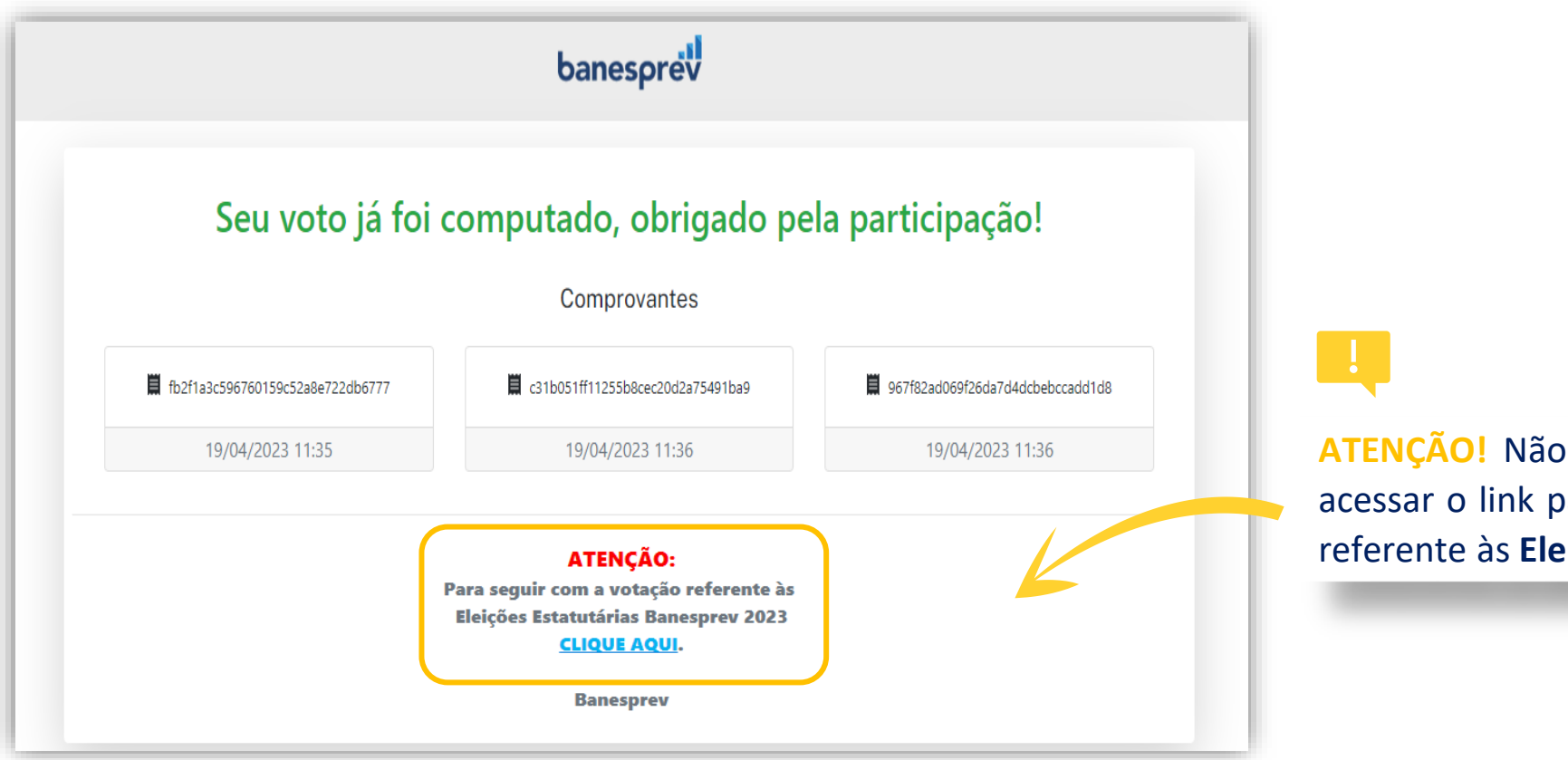

**ATENÇÃO!** Não se esqueça de, ao final, acessar o link para seguir com a **votação** referente às **Eleições Banesprev 2023.** 

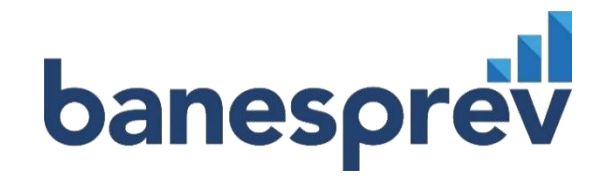

# Guia de Votação Eleições Estatutárias

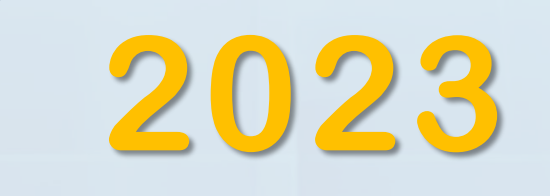

— Guia de votação Eleições Estatutária | 2023 —

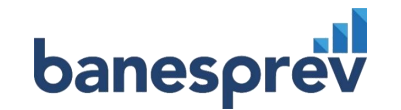

# PERÍODO DE VOTAÇÃO

Fique atento ao período de votação.

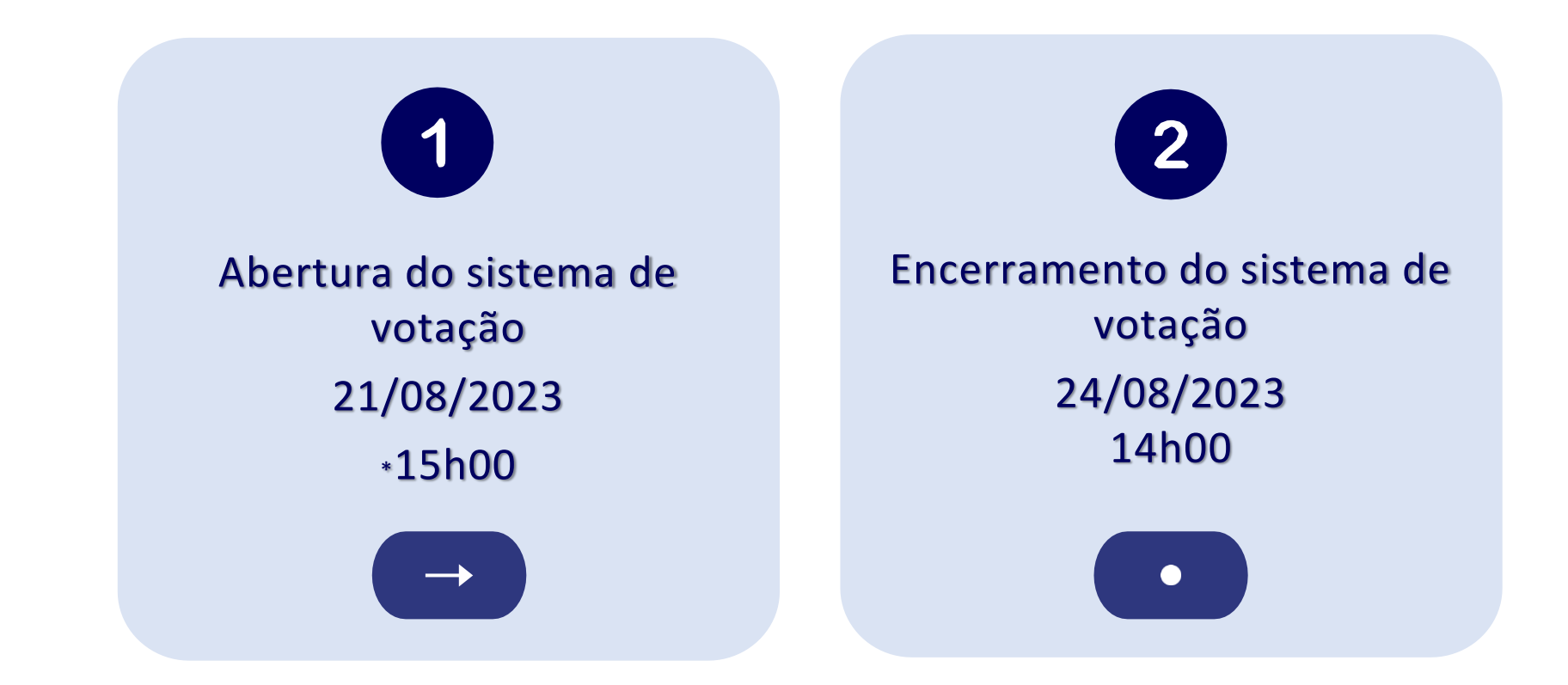

\*Condicionada ao término das apresentações de todos os assuntos pautados

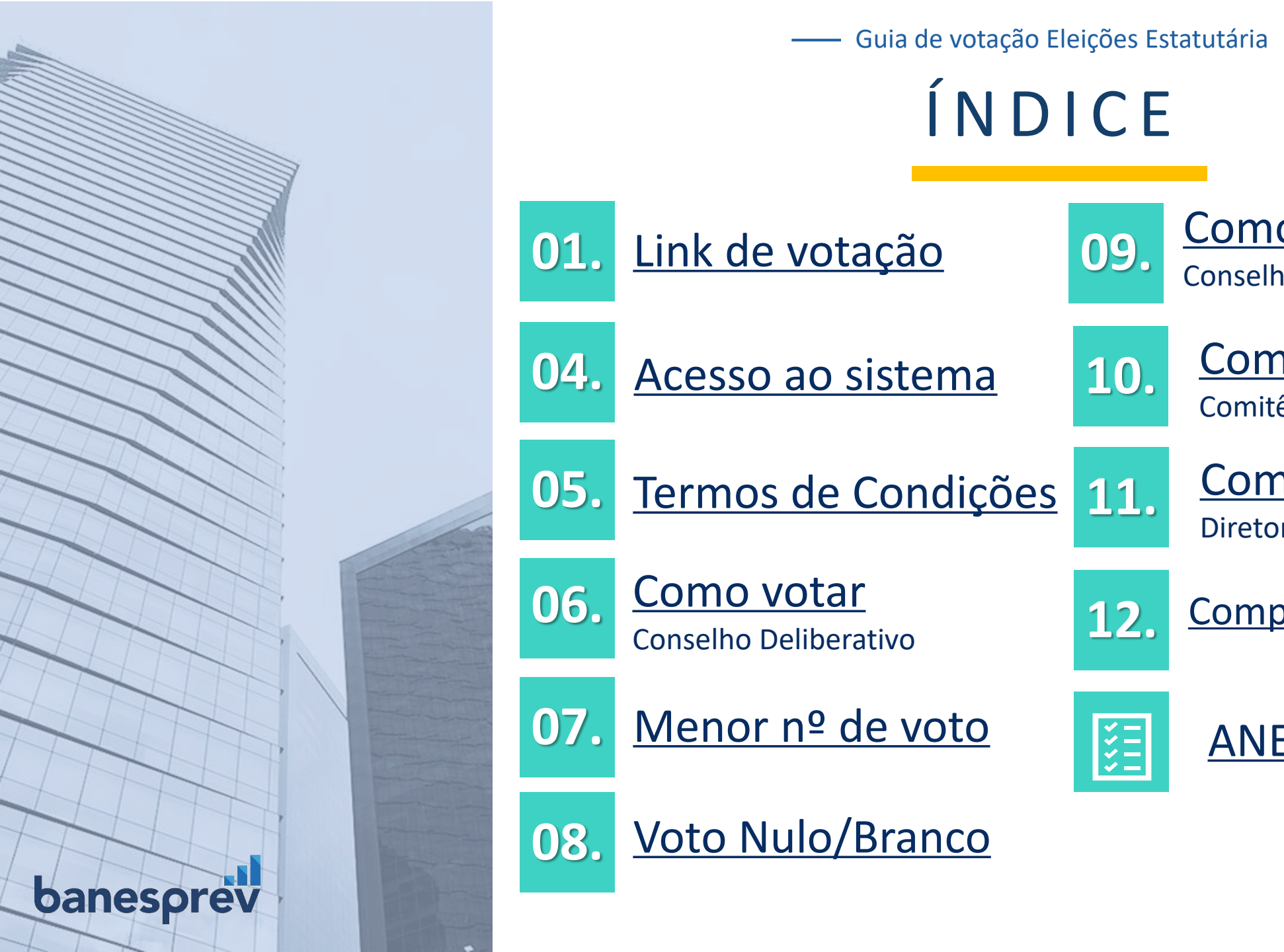

Como votar

Como votar

Como votar

**ANEXO I** 

Comitê de Investimentos

Diretor(a) Administrativo(a)

Comprovante de votação

17

**Conselho Fiscal** 

09.

10.

11.

12.

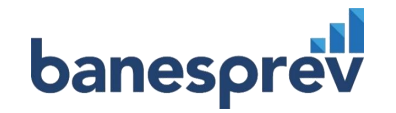

01. Acesse o site do Banesprev <u>www.banesprev.com.br</u> e clique no botão "O Banesprev":

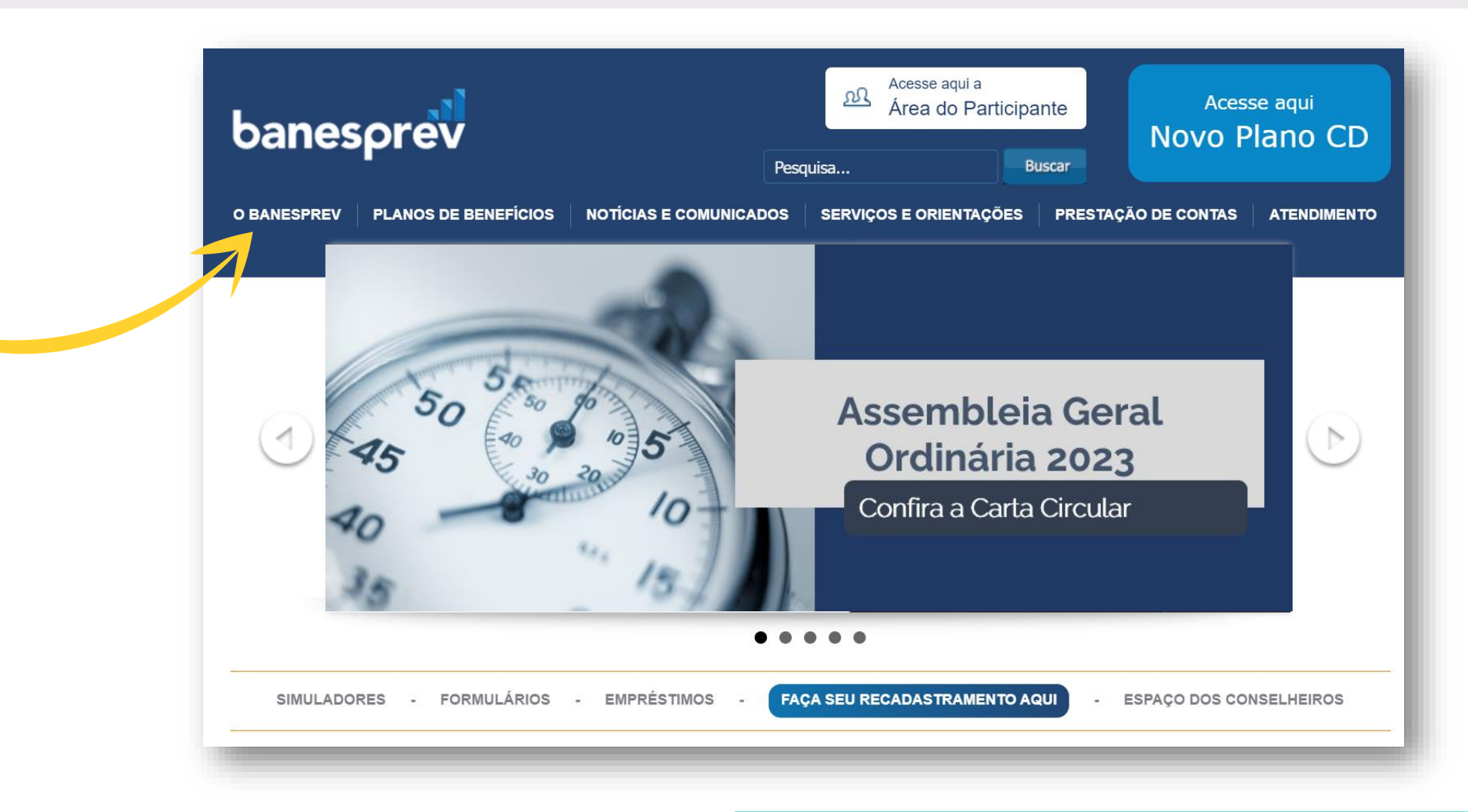

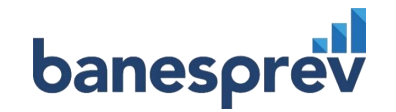

### 02. No menu "O BANESPREV", clique em "Assembleia":

| banesprev                                                        | Pesc                                                                                 | Acesse aqui a<br>Área do Participa<br>Juisa                            | ante Aces<br>Novo P                                         | se aqui<br>Plano CD                   |
|------------------------------------------------------------------|--------------------------------------------------------------------------------------|------------------------------------------------------------------------|-------------------------------------------------------------|---------------------------------------|
| O BANESPREV PLANOS DE BENI                                       | EFÍCIOS NOTÍCIAS E COMUNICADOS                                                       | SERVIÇOS E ORIENTAÇÕES                                                 | PRESTAÇÃO DE CONTAS                                         | ATENDIMENTO                           |
| O BANESPREV<br>• A EMPRESA                                       | O Banesprev                                                                          |                                                                        |                                                             |                                       |
| <ul> <li>NOSSA HISTÓRIA</li> </ul>                               | Fundado em 17/02/1987, o Banesprev – F<br>contribuir para a qualidade de vida dos fu | -undo Banespa de Seguridade Soci<br>ncionários deste grande conglomera | ial, nasceu com o objetivo de<br>ado, e de seus familiares. | B. 90                                 |
| <ul> <li>ESTRUTURA</li> <li>ORGANIZACIONAL</li> </ul>            | Atualmente, ocupa a 6ª posição entre as i<br>Saiba um pouco mais sobre a entidade co | maiores entidades fechadas de prev<br>onsultando os links abaixo.      | vidência complementar do Brasil                             |                                       |
| - GESTÃO DA QUALIDADE                                            |                                                                                      |                                                                        |                                                             | Ser and the second                    |
| - CÓDIGO DE ÉTICA                                                |                                                                                      |                                                                        |                                                             |                                       |
| <ul> <li>ESTATUTO, REGULAMENTOS</li> <li>E REGIMENTOS</li> </ul> | A empresa                                                                            | Nossa História                                                         | Estrutura Or                                                | ganizacional                          |
| - GOVERNANÇA<br>CORPORATIVA                                      | Aqui você encontra um<br>pouco mais de informação                                    | A linha do tempo tra<br>principais fatos e                             | az os                                                       | a a estrutura<br>acional da entidade, |
| - COMUNICAÇÃO                                                    | patrocinadores e                                                                     | entidade, desde su                                                     | a diretoria                                                 | us, divisões e setores.               |
| -ASSEMBLEIA                                                      | participantes. Sexto maior                                                           | fundação até os dia                                                    | as de Toda a d                                              | estrutura da entidade                 |
|                                                                  | fundo de previdencia do país.                                                        | hoje. Para pesquisar um evento, i<br>escolher o ano deseiado na barra  | basta deriva de seu estatuto<br>apresentaremos nesta        | , que tambem<br>página.               |
| 1                                                                | + VEJA MAIS                                                                          | horizontal.                                                            |                                                             | 1 5                                   |
| /                                                                |                                                                                      | + VEJA MAIS                                                            | + VEJA MAIS                                                 |                                       |

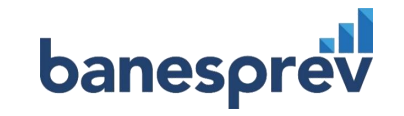

03. Na área da "Assembleia", clique no "Link de votação para Eleição":

| 2023                                                                                                    |
|----------------------------------------------------------------------------------------------------|
|                                                                                                    |
| Assembleia Geral Ordinária 2023 de 21/08/2023 à 24/08/2023                                                                                                    |
| CARTA CIRCULAR                                                                                                    |
| Assunto 1                                                                                                    |
| <ul> <li>1) DEMONSTRAÇÕES CONTÁBEIS 2022</li> <li>2) PARECERES ATUARLAIS E PLANOS DE CUSTEIO</li> <li>3) PARECER AUDITORIA INDEPENDENTE</li> <li>4) PARECER CONSELHO FISCAL 2023</li> <li>5) MANIFESTAÇÃO CONSELHO DELIBERATIVO 2023</li> <li>6) ATA Nº 207 DO CONSELHO FISCAL</li> <li>7) ATA Nº 330 DO CONSELHO DELIBERATIVO</li> </ul> |
| <ul> <li>8) PROPOSTA ORÇAMENTÁRIA (LOGIN necessário)</li> <li>9) POLÍTICA DE INVESTIMENTOS - 2023</li> <li>Assunto 3</li> </ul>                                                                                                    |
| • 10) PLANO DE CUSTEIO 2023 (Plano II)<br>Assunto 4                                                                                                    |
| Eleições Banesprev 2023                                                                                                    |
| • EDITAL                                                                                                    |
| REGULAMENTO DAS ELEIÇÕES 2023                                                                                                    |
| FICHA DE INSCRIÇÃO                                                                                                    |
| RELAÇÃO DE CANDIDATOS INSCRITOS                                                                                                    |
| RELAÇÃO FINAL DOS CANDIDATOS (APROVADA PELA COMISSÃO ELEITORAL)                                                                                                    |
| CURRÍCULOS DOS CANDIDATOS                                                                                                    |
| GUIA DE VOTAÇÃO                                                                                                    |
| Documentos acessórios                                                                                                    |
| <ul> <li>FAQ – ASSEMBLEIA GERAL ORDINÁRIA 2023</li> </ul>                                                                                                    |
| Link Sistema E-Voto para a Assembleia Ordinária Geral                                                                                                    |
|                                                                                                    |

— Guia de votação Eleições Estatutária | 2023 —

# **COMO VOTAR**

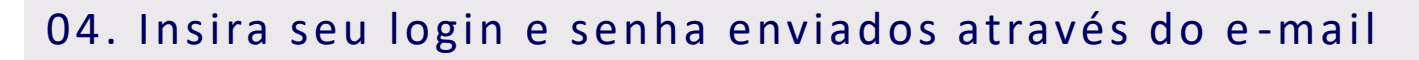

O login e senha foram enviados para o seu e-mail cadastrado no Banesprev

| ba | nesprev   Eleições Estatutárias 2023 |                      |
|----|--------------------------------------|----------------------|
|    | Acesso ao e-Voto                     |                      |
| 1  | Entre com seus dados de acesso       |                      |
| -  | Login                                | Caso                 |
| P  | Senha                                | do e<br>minh<br>nova |
|    |                                      | As                   |
| 2  | Entrar 🖌                             |                      |
|    | Esqueci minha senha                  |                      |

.1

Caso não tenha identificado o recebimento do e-mail, selecione a opção **"Esqueci minha senha"** e realize o cadastro de uma nova senha.

As orientações para o cadastro de uma nova senha, estão ao final deste guia (anexo I).

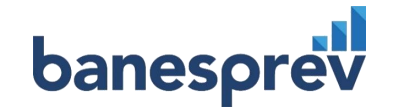

### 05. Leia atentamente a instrução, selecione "Aceitar termos de condições" e na sequência "Confirma"

|                                             | banesprev                                                                                                    |
|---------------------------------------------|----------------------------------------------------------------------------------------------------|
|                                             |                                                                                                    |
|                                             |                                                                                                    |
|                                             |                                                                                                    |
| INSTRUC                                     | ÃO                                                                                                    |
| VOTAÇÃO FL                                  | FTRÔNICA                                                                                                    |
| 101114110 22                                |                                                                                                    |
| Prezado (a) p<br>agosto de 20<br>Banesprev. | articipante, o sistema de votação eletrônica será aberto às 15h de 21/08/2023 e permanecerá disponível até às 14h do dia 24 de<br>23, podendo os eleitores registrarem seu voto utilizando seu login e senha, que foram encaminhados ao email cadastrado no |
| TERMO                                       |                                                                                                    |
| 1. Sobre a Se                               | nha                                                                                                    |
| - Os dados de                               | acesso são únicos, de uso pessoal e intransferível. O Banesprev não terá qualquer responsabilidade pela utilização inadequada,                                                                                                    |
| como por exe                                | mplo, o compartilhamento ou fornecimento a terceiros do login e senha.                                                                                                    |
| 2. Sobre a Vo                               | tação                                                                                                    |
| - Cada eleitor                              | poderá votar em 2 (dois) membros para o Comitê de Investimentos; 2 (dois) membros para o Conselho Deliberativo; 1(um)                                                                                                    |
| membro para                                 | o Conselho Fiscal; e 1 (um) Diretor Administrativo;                                                                                                    |
| - O eleitor po                              | derá optar pelo voto nulo ou em branco;                                                                                                    |
| - Em caso de i                              | nterrupção na conexão de internet, será possível retornar ao sistema de votação dentro do prazo de 15 minutos.                                                                                                    |
| 3. Sobre o Sis                              | tema Eletrônico                                                                                                    |
| - Os dados ob                               | tidos por meio deste sistema eletrônico são confidenciais e restritos ao uso do BANESPREV;                                                                                                    |
| - Os dados ret                              | erentes aos eleitores não são rastreáveis, não sendo possível a identificação de escolha do eleitor;                                                                                                    |
| - Os recursos                               | necessários para votação eletrônica (computador, internet etc.) são de responsabilidade do eleitor;                                                                                                    |
| - Ao finalizar a                            | votação será emitido comprovante de que o voto foi computado.                                                                                                    |
| 4. Sobre o Re                               | sultado                                                                                                    |
|                                             |                                                                                                    |

#### Aceitar termos de condições

**CONFIRMA** ⊘

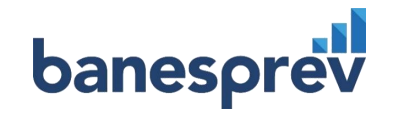

### 06. Na 1ª tela de votação, selecione até 2(dois) candidatos desejados para o Conselho Deliberativo:

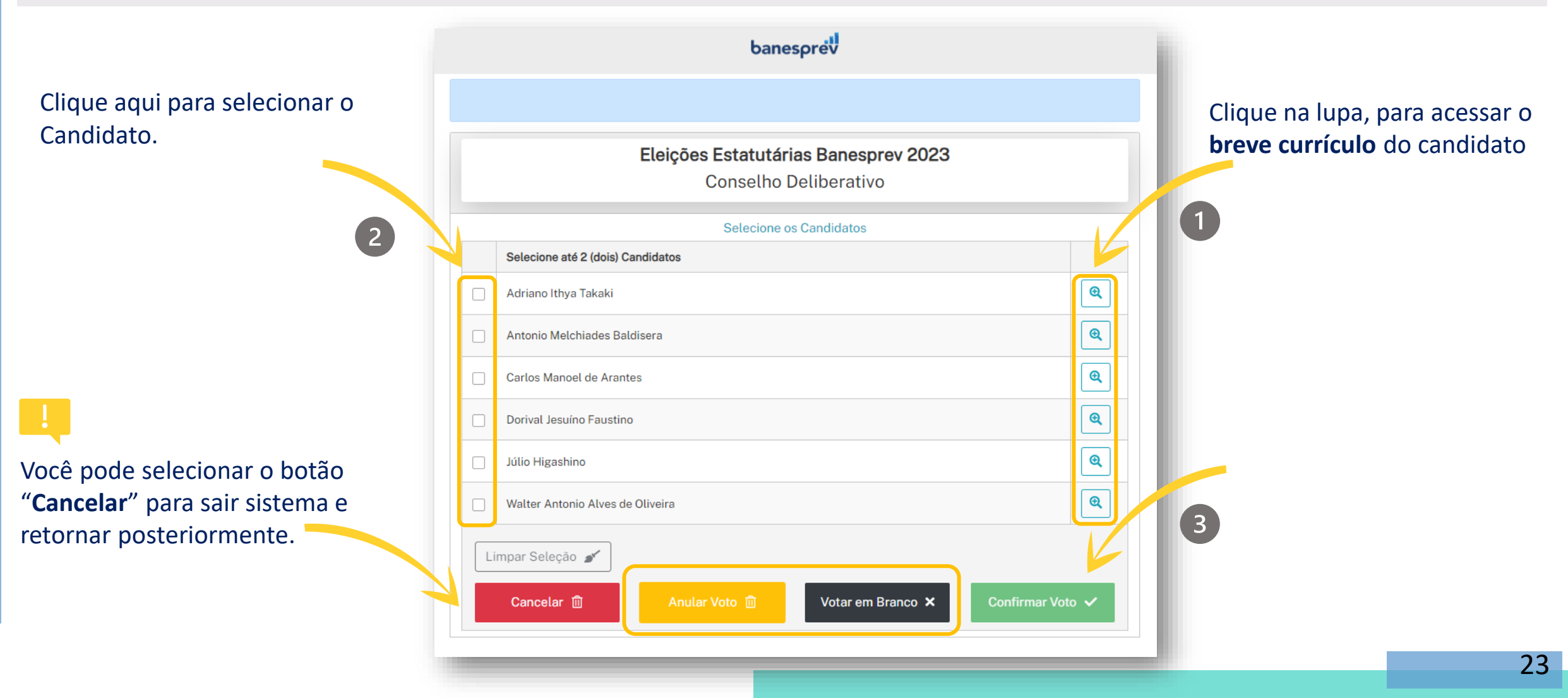

### 07. Caso escolha um número menor, o remanescente será considerado como branco:

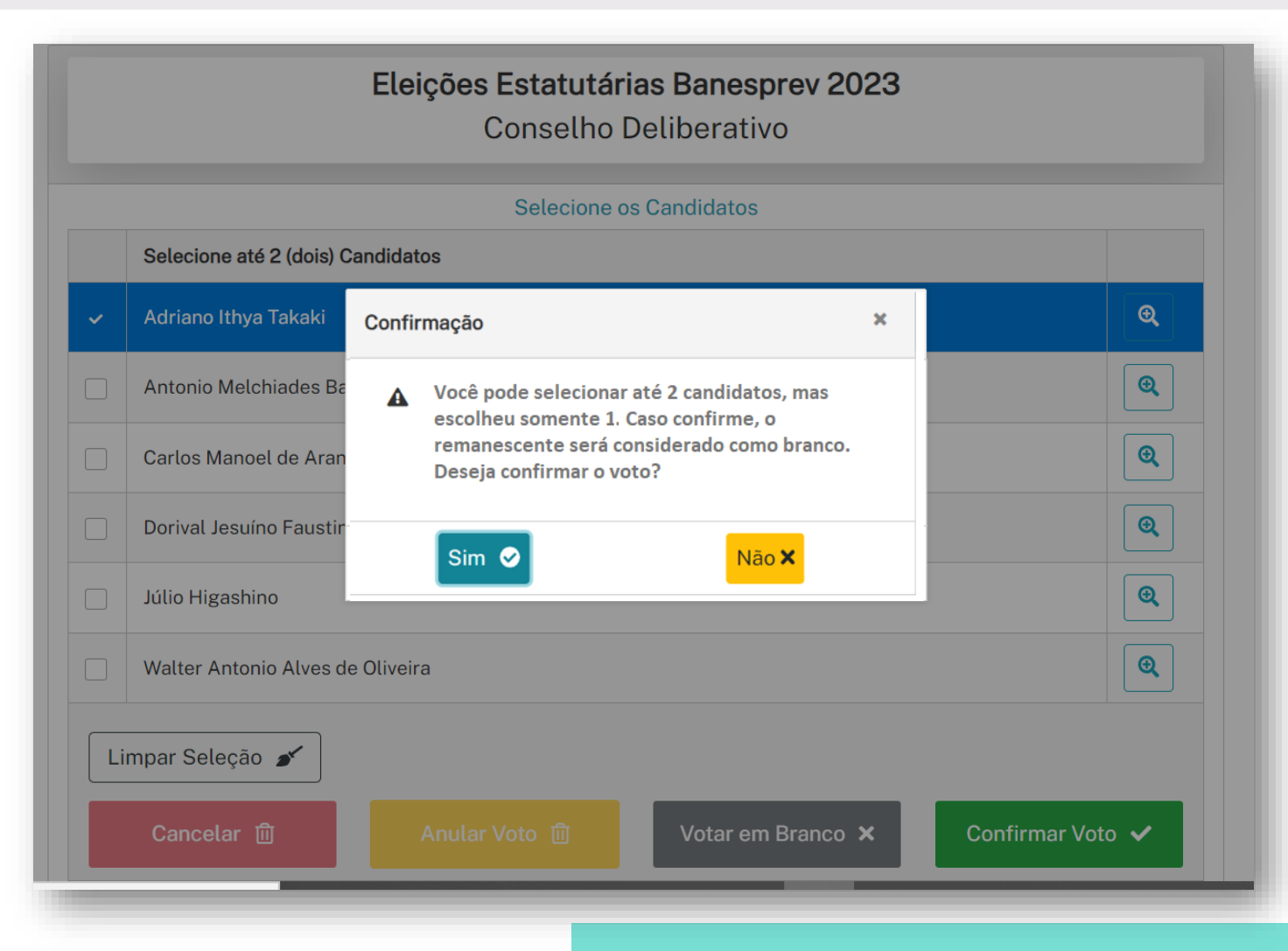

— Guia de votação Eleições Estatutária | 2023 —

# COMO VOTAR

08. Caso opte por **anular o voto** ou **votar em branco**, é necessário confirmar a opção desejada, para seguir com o próximo voto:

|    |                           | Eleições Estatutárias Banesprev 2023<br>Conselho Deliberativo                                                                                      |            |
|----|---------------------------|----------------------------------------------------------------------------------------------------|------------|
|    |                           | Selecione os Candidatos                                                                                                    |            |
|    | Selecione até 2 (dois) Ca | andidatos                                                                                                    |            |
|    | Adriano Ithya Takaki      | Confirmação ×                                                                                                    | •          |
|    | Antonio Melchiades Ba     |                                                                                                    | Q          |
|    | Carlos Manoel de Aran     | Você optou por ANULAR seu voto para o cargo     Conselho Deliberativo. Clique em SIM para confirmar     seu voto ou em NÃO para revisar sua opção. | ٩          |
|    | Dorival Jesuíno Faustir   | Sim 🔗                                                                                                    | •          |
|    | Júlio Higashino           |                                                                                                    | Q          |
|    | Walter Antonio Alves de   | Oliveira                                                                                                    | Q          |
| Li | mpar Seleção 💉            |                                                                                                    |            |
|    | Cancelar 🔟                | Anular Voto 🛍 Votar em Branco 🗙 Confirm                                                                                                    | mar Voto 🗸 |
|    |                           |                                                                                                    |            |

|     |                          | Eleições Estatutárias Banesprev 2023<br>Conselho Deliberativo                                                           |                  |
|-----|--------------------------|----------------------------------------------------------------------------------------------------|------------------|
|     |                          | Selecione os Candidatos                                                                                                 |                  |
|     | Selecione até 2 (dois) C | andidatos                                                                                                    |                  |
|     | Adriano Ithya Takaki     | Confirmação ×                                                                                                    | •                |
|     | Antonio Melchiades Ba    |                                                                                                    | •                |
|     | Carlos Manoel de Aran    | <b>Conselho Deliberativo</b> . Clique em <b>SIM</b> para confirmar<br>seu voto ou em <b>NÃO</b> para revisar sua opção. | •                |
|     | Dorival Jesuíno Faustir  | Sim 📀 Não 🗙                                                                                                    | <b>Q</b>         |
|     | Júlio Higashino          |                                                                                                    | •                |
|     | Walter Antonio Alves de  | 9 Oliveira                                                                                                    | •                |
| Lii | mpar Seleção 💉           |                                                                                                    |                  |
|     | Cancelar 🔟               | Anular Voto 🛍 🛛 Votar em Branco 🗙                                                                                       | Confirmar Voto 🗸 |

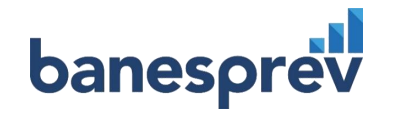

### 09. Na 2ª tela de votação, selecione 1 (um) candidato desejado para o Conselho Fiscal:

As instruções de voto são as mesmas já apresentadas na 1ª tela de votação.

2

|    | banesprev                                               |            |
|----|---------------------------------------------------------|------------|
|    |                                                         |            |
|    | Eleições Estatutárias Banesprev 2023<br>Conselho Fiscal |            |
|    | Selecione os Candidatos                                 |            |
|    | Selecione 1 (um) Candidato                              |            |
|    | Claudanir Reggiani                                      | Q          |
|    | Djalma Emídio Botelho                                   | Q          |
|    | José Neves Rinaldin                                     | R          |
| Li | npar Seleção 🥣                                          | 3          |
|    | Cancelar 🔟 🛛 Anular Voto 🟛 Votar em Branco 🗙 Confir     | mar Voto 🗸 |

— Guia de votação Eleições Estatutária | 2023 —

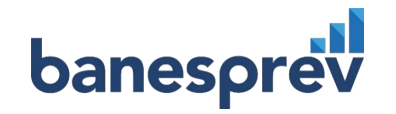

### COMO VOTAR

### 10. Na 3ª tela de votação, selecione 1 (um) candidato desejado para a vaga de Diretor(a) Administrativo(a)

As instruções de voto são as mesmas já apresentadas na 1ª tela de votação.

2

|         | Eleições Estatutárias Banesprev 2023 |   |
|---------|--------------------------------------|---|
|         | Selecione os Candidatos              |   |
|         | Selecione 1 (um) Candidato           |   |
|         | Maria Auxiliadora Alves da Silva     | Q |
|         | Osvair Martins Bajo                  | Q |
|         | Sérgio Augusto Sobrinho              | Q |
| <b></b> | imper Colosão - 🖌                    |   |

— Guia de votação Eleições Estatutária | 2023 —

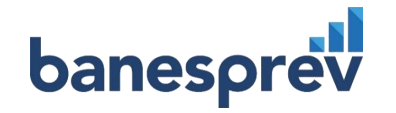

### COMO VOTAR

### 11. Na 4ª tela de votação, selecione até 2(dois) candidatos desejados para o Comitê de Investimentos:

As instruções de voto são as mesmas já apresentadas na 1ª tela de votação.

| Selecione os Candidatos   Selecione até 2 (dois) Candidatos   Ana Stela Alves de Lima   Dijalma Alves de Carvalho   José Garcia Fernandes   Marcia Campos                                                                                                    | Eleições Estatutárias Banesprev 2023<br>Comitê de Investimentos |   |
|----------------------------------------------------------------------------------------------------|-----------------------------------------------------------------|---|
| Selecione até 2 (dois) Candidatos   Ana Stela Alves de Lima   Dijalma Alves de Carvalho   José Garcia Fernandes   Marcia Campos                                                                                                    | Selecione os Candidatos                                         | 1 |
| <ul> <li>Ana Stela Alves de Lima</li> <li>Dijalma Alves de Carvalho</li> <li>José Garcia Fernandes</li> <li>Marcia Campos</li> </ul>                                                                                                    | Selecione até 2 (dois) Candidatos                               |   |
| <ul> <li>Dijalma Alves de Carvalho</li> <li>José Garcia Fernandes</li> <li>Marcia Campos</li> </ul>                                                                                                    | Ana Stela Alves de Lima                                         |   |
| José Garcia Fernandes       Image: Composed and the second and the second and the seco | Dijalma Alves de Carvalho                                       | Q |
| Marcia Campos                                                                                                    | José Garcia Fernandes                                           |   |
|                                                                                                    | Marcia Campos                                                   | ٩ |
| C Sergio Kiyoshi Hirata                                                                                                    | Sergio Kiyoshi Hirata                                           | Q |
| Limpar Seleção 💉                                                                                                    | Limpar Seleção 💉                                                |   |

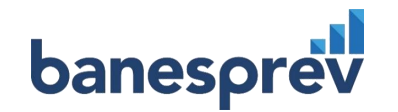

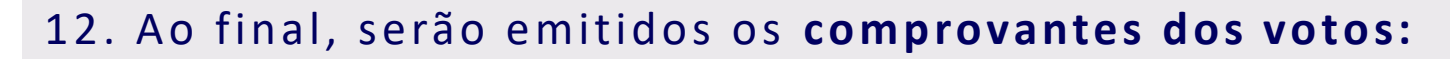

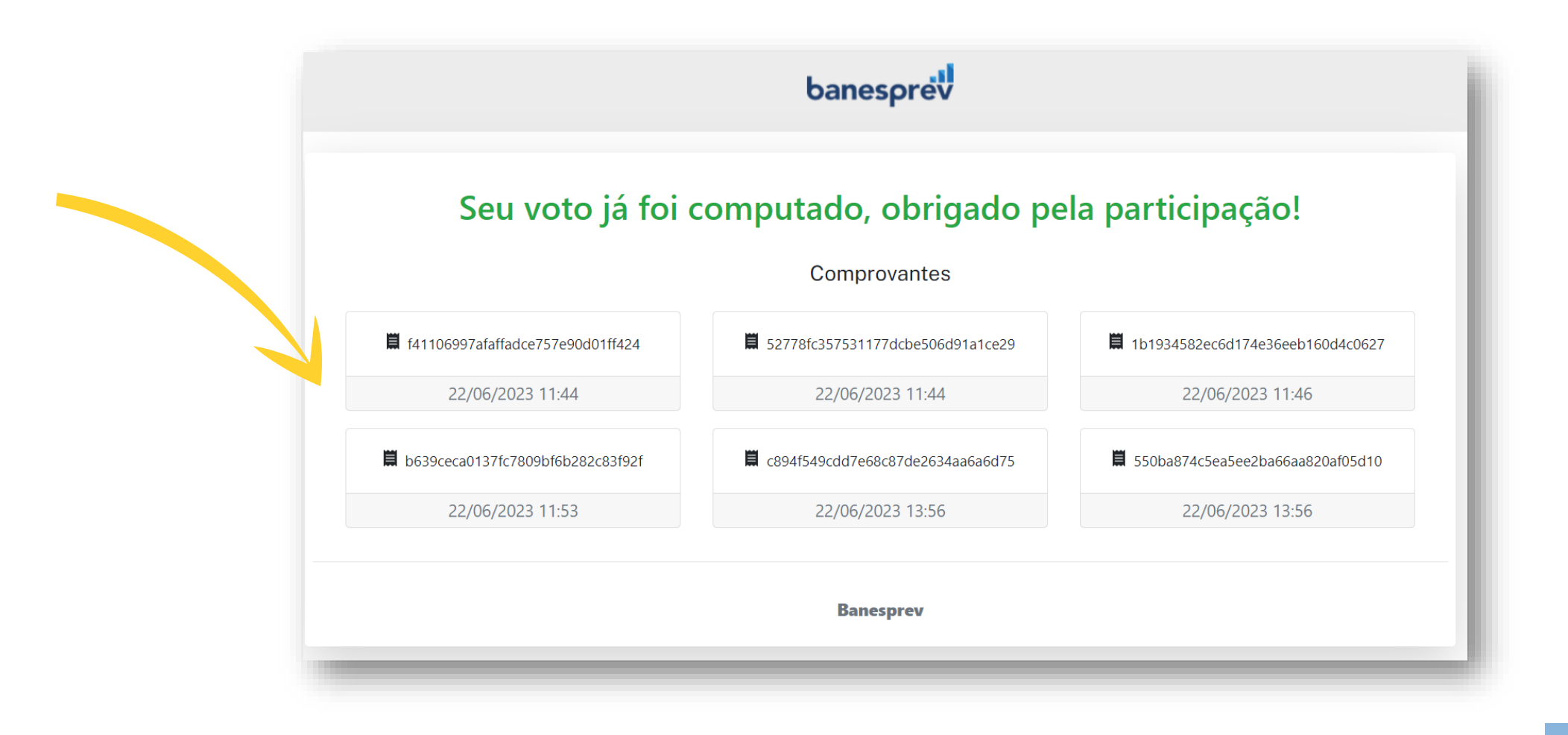

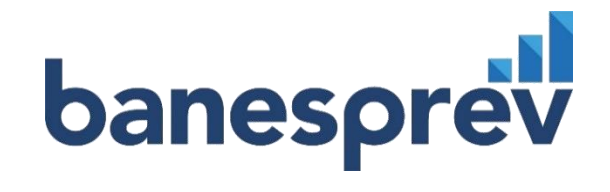

# ANEXO 1

### ANEXO I

### COMO CRIAR UMA NOVA SENHA

banesprev | Assembleia Geral Ordinária 2023

### Acesso ao e-Voto

Entre com seus dados de acesso

|--|

-

Senha

Entrar 🖪

Esqueci minha senha

|   | Acesso ao e-Voto               |
|---|--------------------------------|
|   | Entre com seus dados de acesso |
| • | Login                          |
| ۶ | Senha                          |
|   |                                |
|   | Entrar 🖪                       |
|   | Esqueci minha senha            |

banesprev | Eleições Estatutárias 2023

×

# banesprev

### ANEXO I

### COMO CRIAR UMA NOVA SENHA

Matrícula do Banesprev Obs.: A matrícula pode ser consultada no holerite

Caro eleitor(a), ao clicar no botão abaixo você receberá um mensagem em seu e-mail com orientações para realizar a redefinição de senha. Só precisamos confirmar que é você. Por favor, preencha as informações abaixo:

Login \*

1234567891011

Matrícula \*

123456789

Data de Nascimento \*

XX/XX/XXXX

ALTERAR MINHA SENHA

Login: CPF sem pontos e traços

Ao preencher as informações, selecione **"Alterar minha senha"** 

# banesprev

### ANEXO I

### COMO CRIAR UMA NOVA SENHA

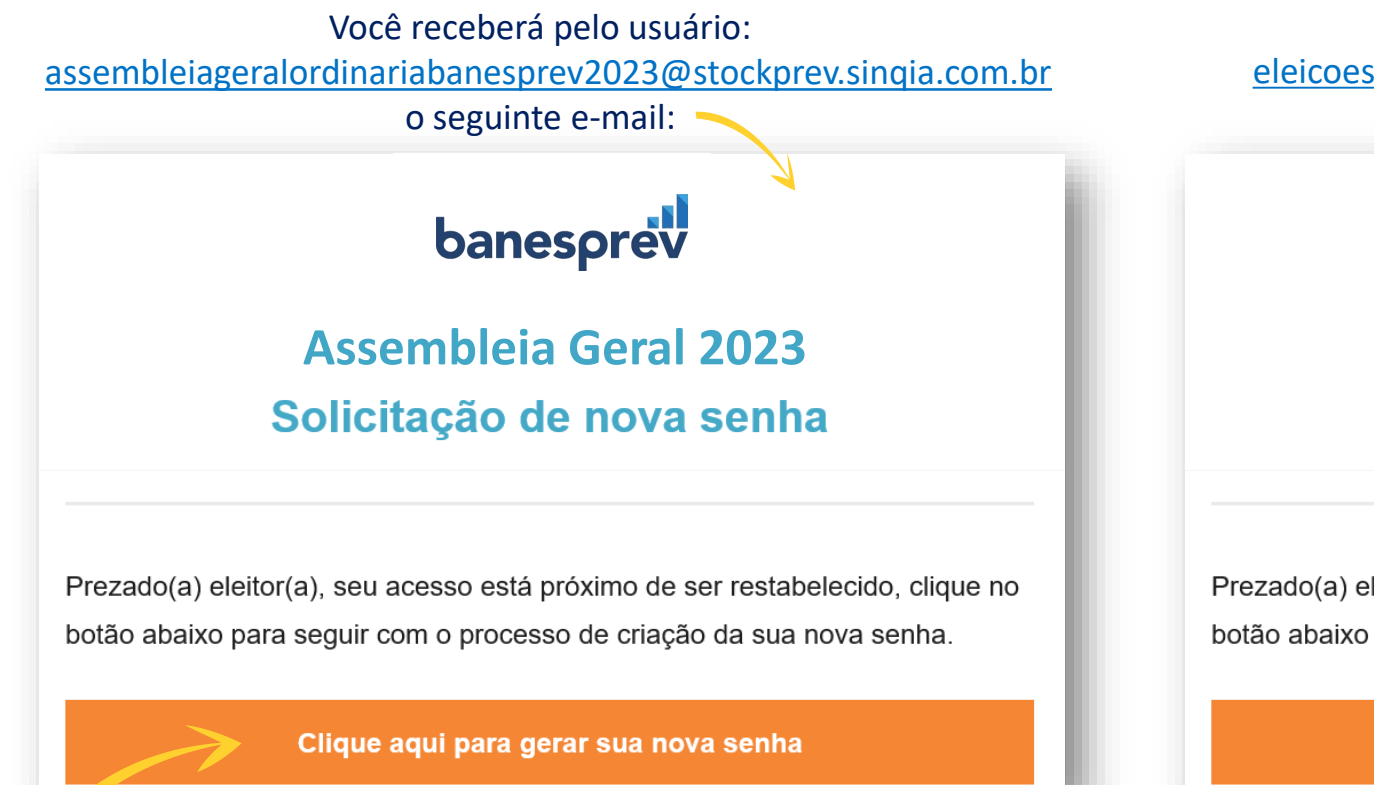

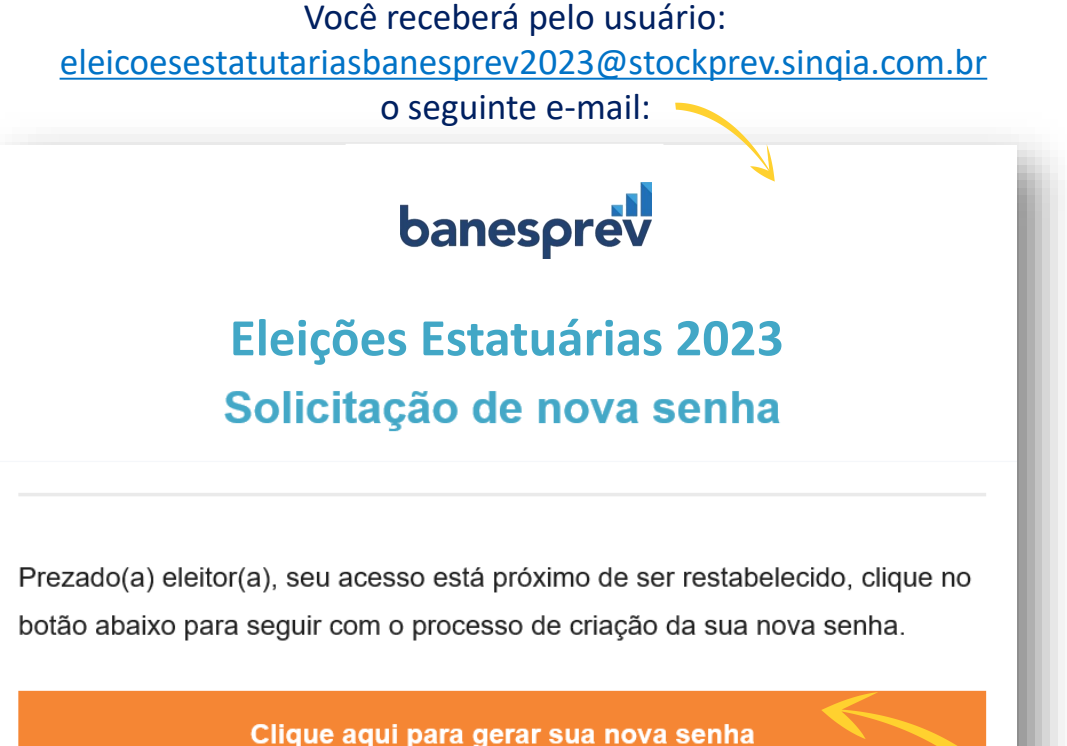

# ANEXO I

### COMO CRIAR UMA NOVA SENHA

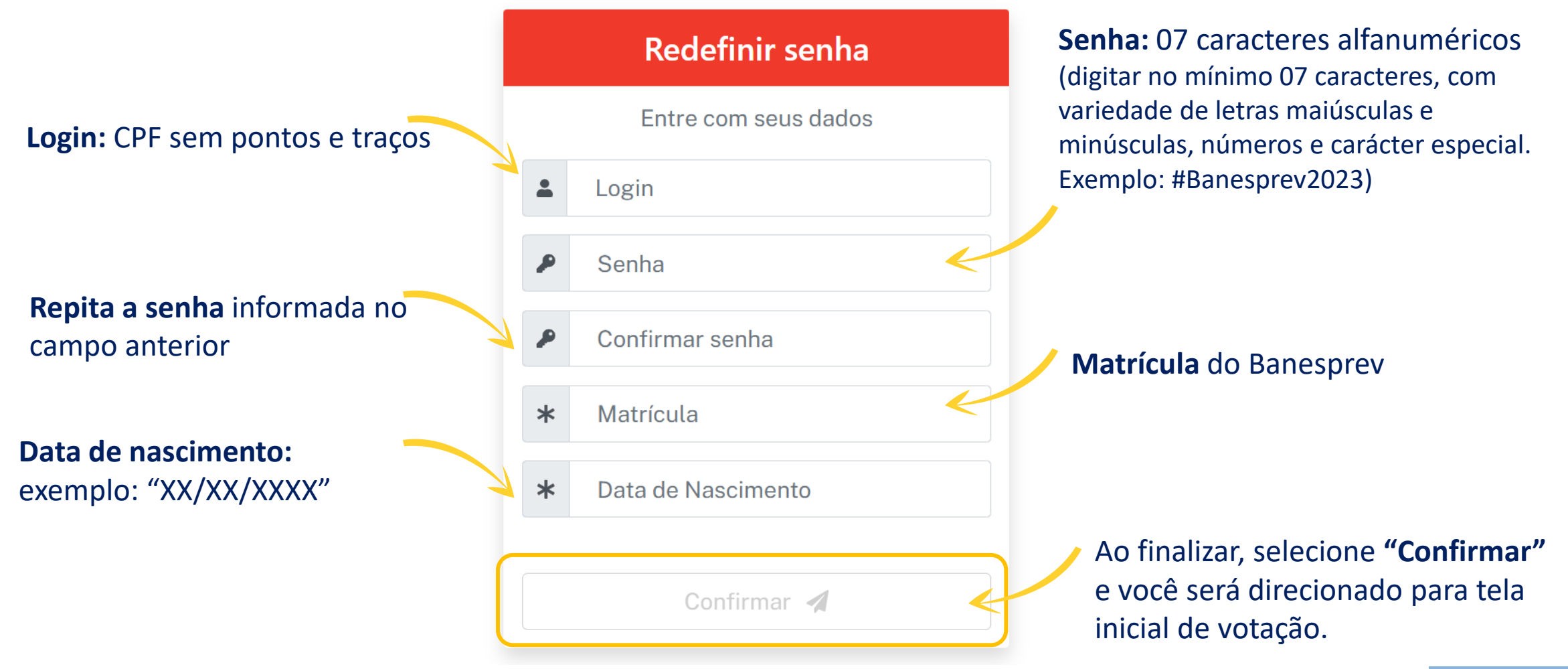

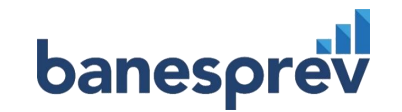

# EM CASO DE DÚVIDAS:

### ENTRE EM CONTATO COM A CENTRAL RELACIONAMENTO

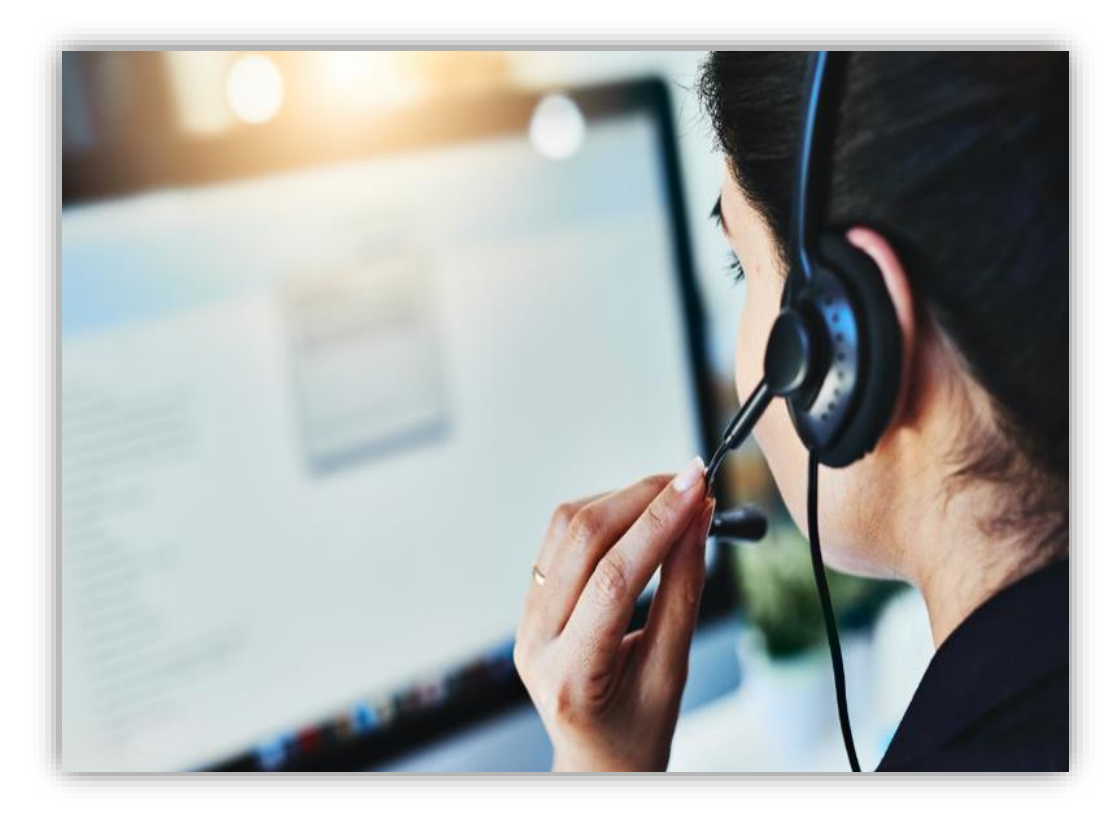

Fones: 3004-1001 (Regiões Metropolitanas) ou 0800-705-1001 (Demais localidades) E-mail: <u>banesprevatendimento@santander.com.br</u> Horário de Atendimento segunda a sexta-feira das 09h às 18h.